# АЛГОРИТМ ПОДАЧИ ЗАЯВЛЕНИЯ

### для абитуриента, поступающего на целевое обучение по программам специалитета в рамках приемной кампании 2024/2025 учебного года

- при подаче заявления через «Единый портал государственных и муниципальных услуг (функций» (Госуслуги):

1. Создать учетную запись абитуриента на портале Госуслуги.

2. В разделе «Услуги» выбрать - «Образование», далее – «Поступление в вуз».

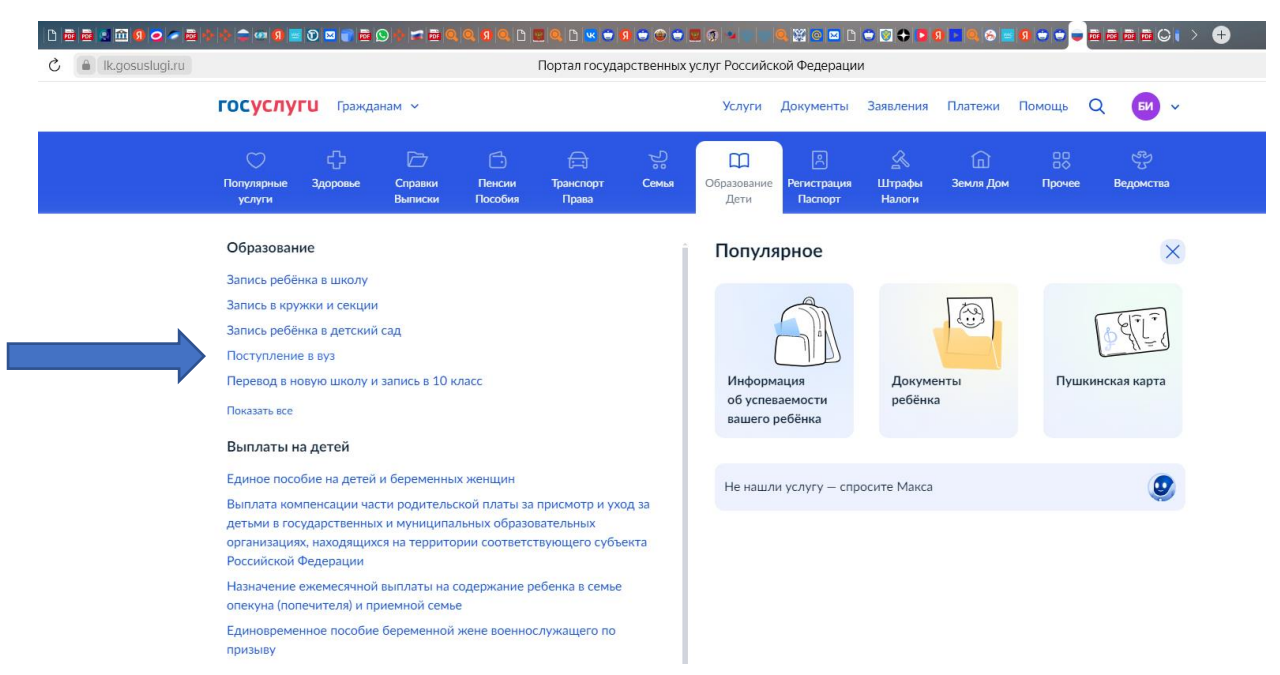

3. На странице «поступление в вуз» внимательно познакомьтесь с представленной информацией.

|   | осуслуги Гражданам «                                                                                                    | о о о о о о о о о о о о о о о о о о о                                                                                   | он на колонија и селоко селоко селоко селоко селоко селоко селоко селоко селоко селоко селоко селоко селоко се<br>Услуги Документы Заявлени | ия Платежи Помощь Q (Р), у                                                | i> Ω = _ ο ×<br>       |
|---|----------------------------------------------------------------------------------------------------|----------------------------------------------------------------------------------------------------|----------------------------------------------------------------------------------------------------|---------------------------------------------------------------------------|------------------------|
|   | Поступай первым до                                                                                                    | оступайте в 1075 е<br>Осталось<br>2 9 0 5 :<br>дной часов                                                               | вузов с Госуслуга<br>0 7<br>минут<br>для поступающие: 8 800 100-20-17                                                                       |                                                                           |                        |
| ¢ | 25 июля<br>Последний день приёма<br>документов                                                                                                    | 27 июля<br>Публикация конкурсных<br>списков                                                                             | 28 июля<br>Завершение приёма<br>оригиналов документов<br>Приоритетное зачисление                                                            | 30 июля<br>Публикация приказов о<br>зачислении<br>Приоритетное зачисление | ×                      |
| + | <ul> <li>Воспользуйтесь<br/>программой целевого<br/>обучения</li> <li>Вы будете гарантированно</li> <li>О О Д С С С С С С С С С С С С С С С С С</li></ul> | <ul> <li>Шат 1</li> <li>Выберите, куда</li> <li>Правила приёма отличаются в за<br/>и выбранной специальности</li> </ul> | ПОСТУПАТЬ<br>ВИКИМОСТИ ОТ ВУЗА<br>При                                                                                                    | очитайте, чтобы не допустить ошибок                                       | ^맞↔ PC 122<br>2569.223 |

**4.** На первом шаге можно познакомиться с вузами, объявляющими набор в 2024 году. Для этого необходимо нажать на строку «Выберите вуз»

| <mark>॑</mark> <sup>©</sup> · · · · · · · · · · · · · · · · · · ·                                                                      | n q q g q b n q b <mark>n q s g s s s s</mark> s                                                                                                    | ) 🔺 📄 🔍 💥 🖸 🖬 🖯 🗢 🐼 🗘 🚺                                                     | 9 🖬 🖲 🔗 📰 9 🗢 🗢 🖶 📾 📾 📾 🔾 (                                         | > 🕀 | ດ ≡ | - 6 | ×        |
|----------------------------------------------------------------------------------------------------|----------------------------------------------------------------------------------------------------|-----------------------------------------------------------------------------|---------------------------------------------------------------------|-----|-----|-----|----------|
| ⊙ ← → ⑧ C ≜ www.gosustugt.ru                                                                                                    | Поступление в вуз онлайн: с                                                                                                    | уперсервис портала Госуслуг                                                 |                                                                     |     | я   | 6   | $^{\pm}$ |
| Госуслуги Гражданам ч                                                                                                    |                                                                                                    | Услуги Документы Заявления                                                  | Платежи Помощь Q 😡 🗸                                                |     |     |     | 1        |
| <ul> <li>Доследний день приёма<br/>документов</li> </ul>                                                                               | Лубликация конкурсных<br>списков                                                                                                    | 20<br>Завершение приёма<br>оригиналов документов<br>Приоритетное зачисление | О<br>Публикация приказов о<br>зачислении<br>Приоритетное зачисление | >   |     |     |          |
| Воспользуйтесь<br>программой целевого<br>обучения<br>Вы будете гарытированно<br>тридоктороения после<br>завершения обучения на 3-5 лет | Шаг 1<br>Выберите, куда г<br>Правила приёма отличаются в зава<br>и выбранной специальности<br>Сервис поможет быстро кайти нут<br>а сайте интерехоцието вуза | ПОСТУПАТЬ<br>исимости от вуза<br>инный раздел                               | итайте, чтобы не допустить ошибок<br>П Всё о поступлении в вуз      |     |     |     |          |
| Подробнее<br>сая<br>Воспользуйтесь платным<br>обучением                                                                                | Выберите вуз                                                                                                    |                                                                             |                                                                     |     |     |     |          |

5. На открывшейся странице выбрать регион и интересующий вуз

|   | 0                                                                                      |                                                                                                   | <mark>!!!!!!!!!!!!!!!!!!!!!!!!!!!!!!!!!!!!</mark> | ລ = _ & × |
|---|----------------------------------------------------------------------------------------|---------------------------------------------------------------------------------------------------|---------------------------------------------------|-----------|
|   |                                                                                        | Поступление в вуз онлайн: суперсервис портала Госуслуг                                            |                                                   | H : 178 ¥ |
| © | <b>ГОСУСЛУГИ</b> Гражданам У                                                           | Услуги Документы Заявлен                                                                          | ия Платежи Помощь Q 😡 🗸                           |           |
| 6 | < Назад                                                                                |                                                                                                   |                                                   |           |
|   | Поиск по вузам                                                                         |                                                                                                   |                                                   |           |
|   | Выбирайте вуз и знакомътесь с информацией для г<br>заявления на Госуслугах в 2024 году | оступающих. В списке — все вузы и филиалы, которые принимают                                      |                                                   |           |
|   | Регион                                                                                 | Короткое или полное название вуза                                                                 |                                                   |           |
|   | Амурская область 🛛 🕹                                                                   | Амурская                                                                                          |                                                   |           |
|   |                                                                                        | Федеральное государственное бюджетное образовательное                                             |                                                   |           |
|   |                                                                                        | учреждение высшего образования «Амурская<br>государственная медицинская академия» Министерства    |                                                   |           |
|   |                                                                                        | здравоохранения Российской Федерации<br>г. Благовещенск                                           |                                                   |           |
|   |                                                                                        | Федеральное государственное бюджетное образовательное<br>учреждение высшего образования «Амурский |                                                   |           |
|   |                                                                                        | государственный университет»                                                                      |                                                   |           |
|   |                                                                                        | г. Благовещенск                                                                                   |                                                   |           |
|   |                                                                                        | A                                                                                                 |                                                   |           |

# 6. В открывшемся списке – просмотреть интересующую информацию

| Boèru                                                                                                    | 80  | < 🛛 🖻 | 🗃 🖬 🛄 🤮 🗢 🔤 I      | 9 🗢 🛥 🔞 🖃 g                                             | ) 🗠 🖬 🔤 😒 🗤 🖬                                                | विव श श व                                    | 0290                    | * O             | 9 🗢 🐨 🛄 🧐 🐂 👘                                | 🗑 💥 🖸 🗖 D     |            |                                             | 9000                                                                         |                                                                 |   | <u>ب</u> |        | °° × |
|----------------------------------------------------------------------------------------------------|-----|-------|--------------------|---------------------------------------------------------|--------------------------------------------------------------|----------------------------------------------|-------------------------|-----------------|----------------------------------------------|---------------|------------|---------------------------------------------|------------------------------------------------------------------------------|-----------------------------------------------------------------|---|----------|--------|------|
| 0                                                                                                    | ← ઊ | D C   | a www.gosuslugi.ru |                                                         |                                                              |                                              | Поступлен               | ние в в         | вуз онлайн: суперсервис                      | портала Госус | nyr        |                                             |                                                                              |                                                                 |   |          | <br>11 | 四千   |
| <ul><li>Image: Second second s</li></ul> |     |       |                    | госуслуги                                               | J Гражданам ∨                                                |                                              |                         |                 | Услуги                                       | Документы     | Заявления  | Платежи                                     | Помощь                                                                       | Q 📑                                                             | ~ |          |        |      |
| 9                                                                                                    |     |       |                    | Выбирайте вуз и<br>заявления на Гос                     | знакомьтесь с ини<br>услугах в 2024 го                       | формацией для г<br>qy                        | тоступающих             | k. B cri        | иске — все вузы и филиал                     | ы, которые пр | инимают    |                                             |                                                                              |                                                                 |   |          |        | - 1  |
|                                                                                                    |     |       |                    | Регион<br>Амурская с                                    | бласть                                                       | ×                                            | Короткое и.             | ли полі         | ное название вуза                            |               | Q          | Если х<br>списо<br>подел<br>ссылк<br>в избр | отите сохран<br>к выбранных<br>иться им, ско<br>у или добавь<br>анное в своё | нить себе<br>вузов или<br>опируйте<br>те страницу<br>м браузере | , |          |        |      |
|                                                                                                    |     |       |                    | Федерально<br>образовани<br>здравоохра<br>г. Благовещен | ое государствен<br>я «Амурская гос<br>нения Российски<br>иск | ное бюджетно<br>ударственная<br>ой Федерации | е образова<br>медицинск | тельн<br>ая ака | ное учреждение высши<br>адемия» Министерств. | ero<br>1      | /брать вуз | Скопи                                       | ровать ссыл                                                                  | κy                                                              |   |          |        |      |
|                                                                                                    |     |       |                    | <b>C</b> 0061                                           | цество вуза во ВК                                            | онтакте                                      | >                       | iΞ              | Учитываемые достижени                        | я             | >          |                                             |                                                                              |                                                                 |   |          |        |      |
|                                                                                                    |     |       |                    | 😪 Списо                                                 | к поступающих н                                              | а бюджет                                     | >                       | ₽               | Список поступающих на                        | платное       | >          |                                             |                                                                              |                                                                 |   |          |        |      |
|                                                                                                    |     |       |                    | 🗍 Апелл                                                 | тяции                                                        |                                              | >                       | <b>()</b>       | Соответствие профилей<br>направлениям        | олимпиад      | >          |                                             |                                                                              |                                                                 |   |          |        |      |
|                                                                                                    |     |       |                    | Сооте преды                                             | етствие профилеі<br>иетам                                    | й олимпиад                                   | >                       | :=              | Особые права                                 |               | >          |                                             |                                                                              |                                                                 |   |          |        |      |

7. После просмотра информации необходимо вернуться на главную страницу и перейти к следующему шагу – сформировать свой цифровой профиль:

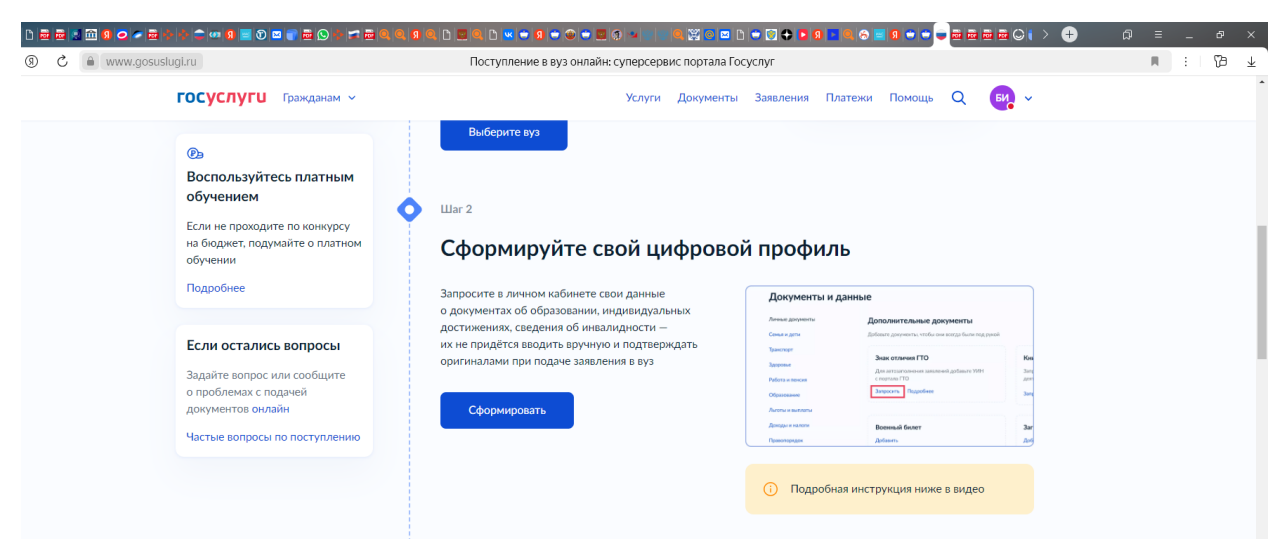

8. Переходим к следующему шагу – заполнить заявление. Заполняем заявление только при наличии документа об образовании!

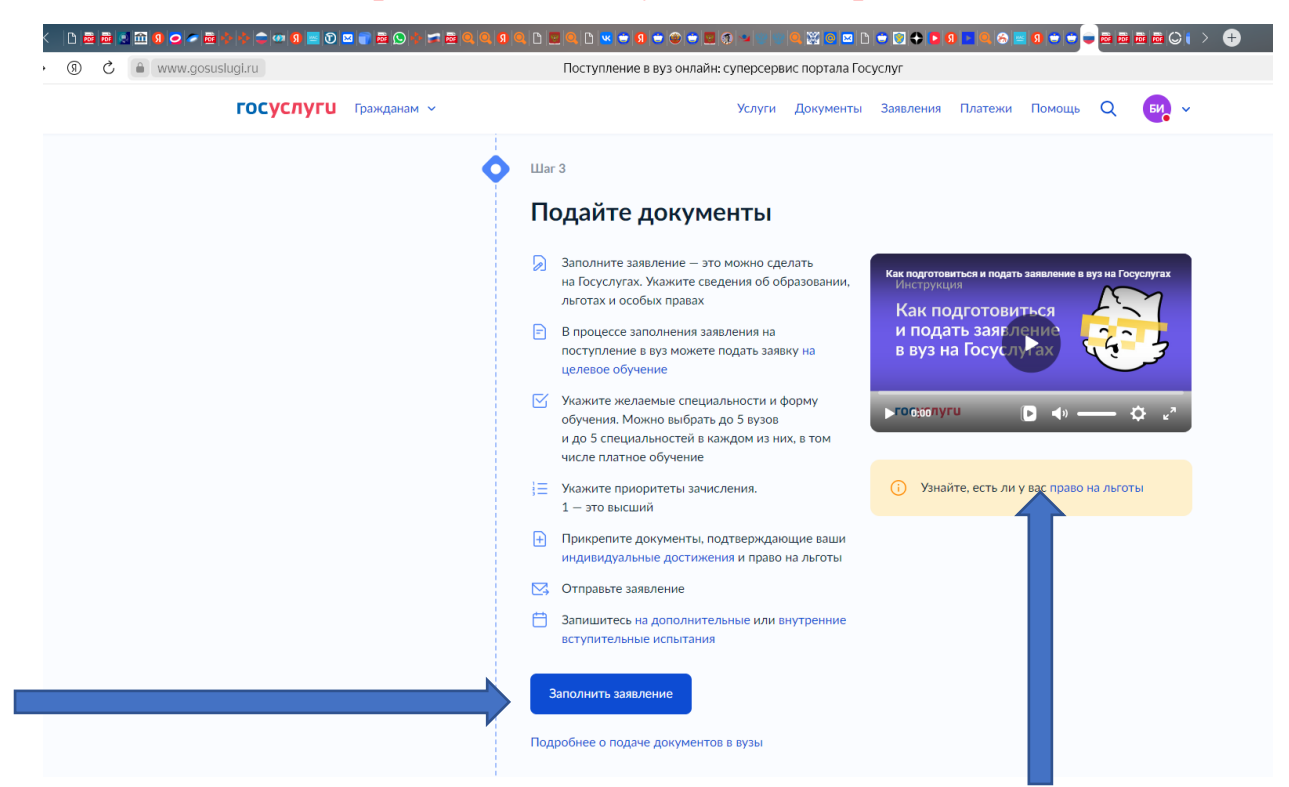

Инструкция о подаче заявления представлена в видео файле

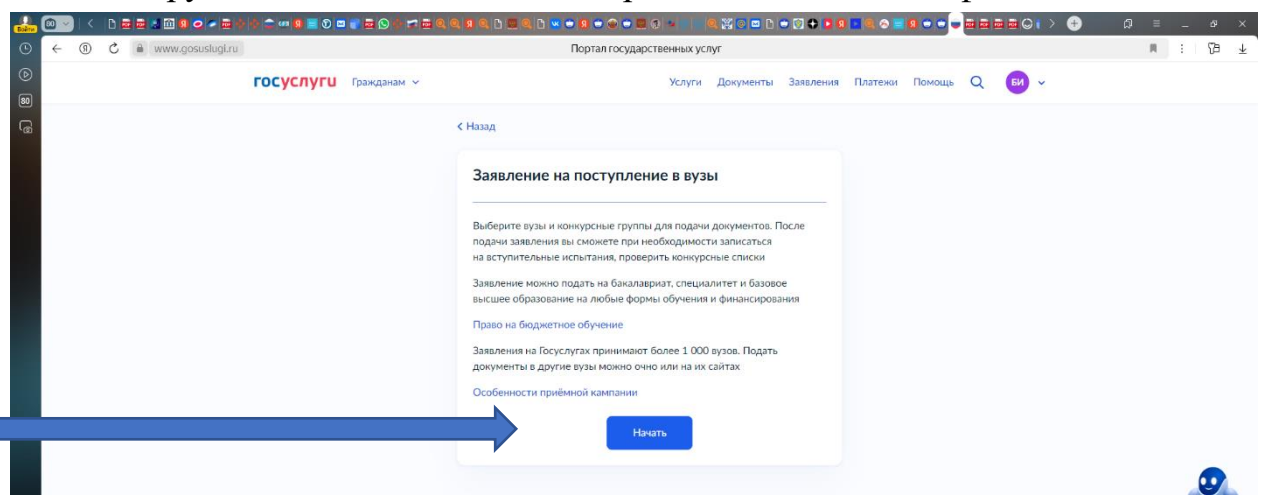

9. На каждом шаге заполнения заявления указываем необходимую информацию в соответствии с особенностями абитуриента:

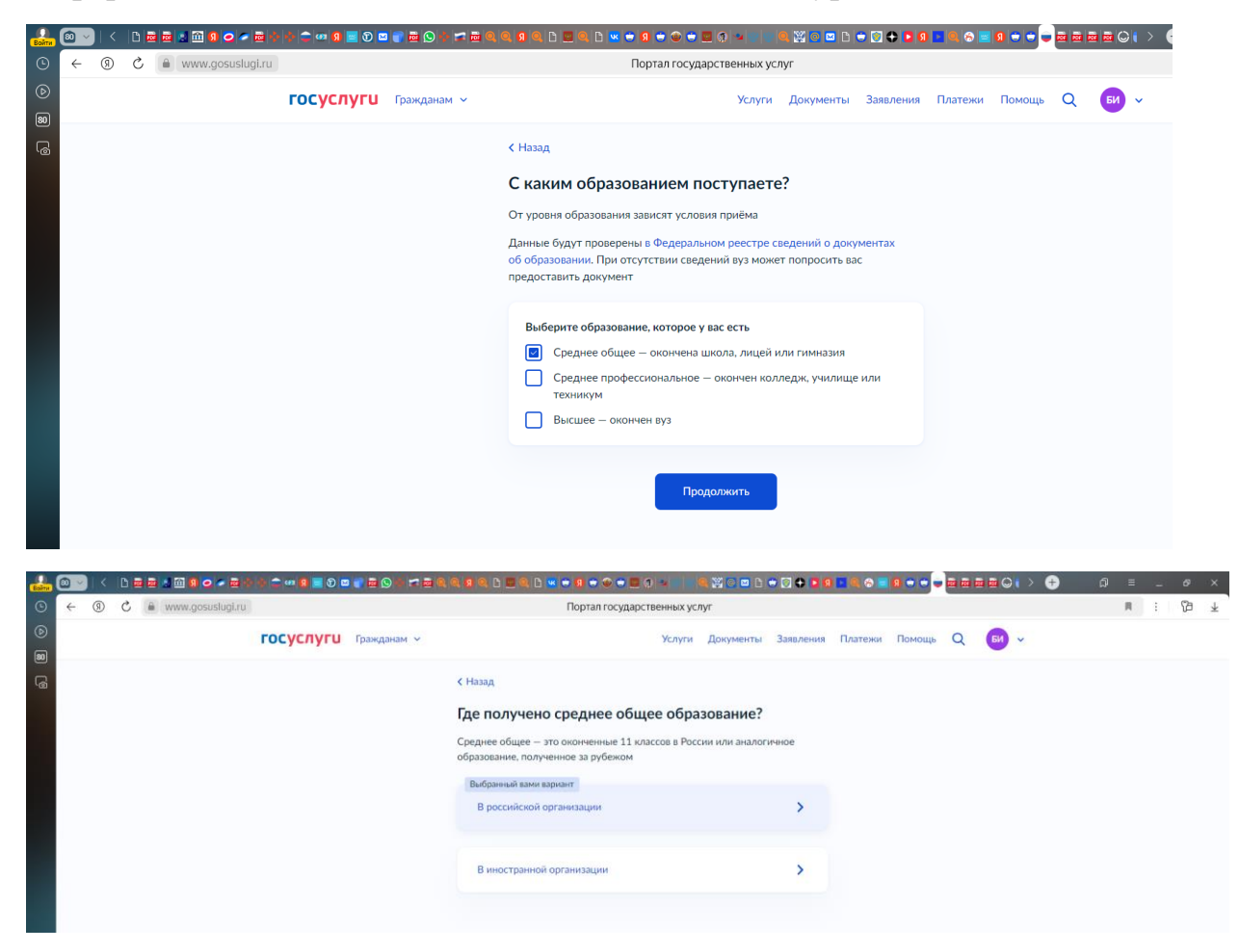

При выборе категории, указываем только в том случае, если абитуриент соответствует одной или нескольким перечисленным категориям и имеет подтверждающий документ!

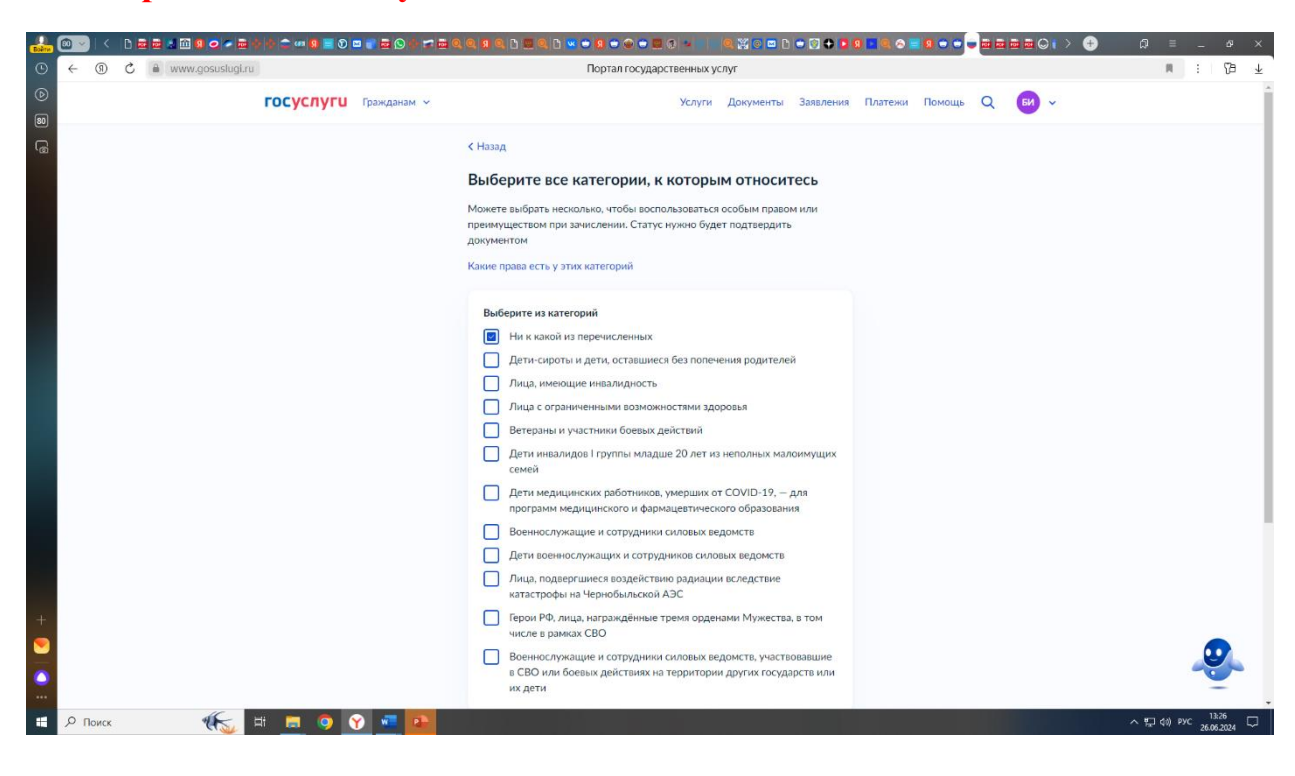

Переходим к заявлению

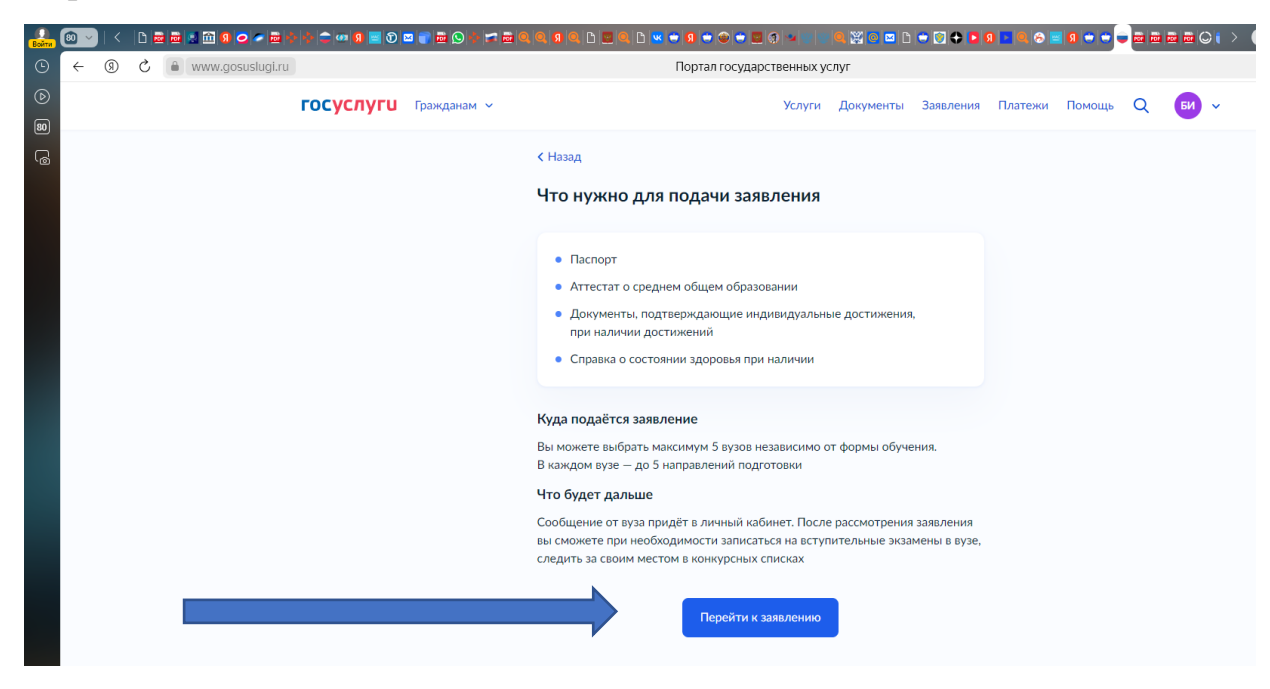

Выбираем индивидуальные достижения, учитываемые вузом (посмотреть перечень индивидуальных достижений)

| 🛃 🚳 🗸 🕐 🖻 🖬 🖬 🕼 📿 🤛 📦 🖡    | 💠 🚍 🕫 📴 🛈 🔤 🚱 💠            | ≠≡qqqaqb≡qb <mark>∞ • q • q • q = q ≥ 1 ≈ 2 ≈ 0 • 0 • 0 • 0 • 1 0 ≡ q • • • • </mark> ≥≈≈≡∈Q( > + • |
|----------------------------|----------------------------|----------------------------------------------------------------------------------------------------|
| ⊙ ← ③ Ĉ è www.gosuslugi.ru |                            | Портал государственных услуг                                                                        |
| ©<br>80                    | <b>ГОСУСЛУГИ</b> Гражданам | <ul> <li>Услуги Документы Заявления Платежи Помощь Q 60 -</li> </ul>                                |
|                            |                            | < Назад                                                                                             |
|                            |                            | Добавление индивидуального достижения                                                               |
|                            |                            | Категория достижения                                                                                |
|                            |                            | Выберите                                                                                            |
|                            |                            | Аттестат общего образования с отличием или медалью                                                  |
|                            |                            | Диплом профессионального образования с отличием или<br>медалью                                      |
|                            |                            | Итоговое сочинение                                                                                  |
|                            |                            | Призер чемпионата "Абилимпиис"                                                                      |
|                            |                            |                                                                                                    |
|                            |                            |                                                                                                    |

Переходим к формированию электронной заявки на заключение договора о целевом обучении!

| Войти          | 80. ~ | )   < |   | 1 î 🕄 🧿 🤕 🖉 🗟 🗄  | N 🗢 🕫 🛛 🖻 | D 🖬 | 🗑 🖬 😒 🕯  | S 🖾 🔍 | Q 🛛 Q 🗅 😐 🤇                                                    | Q D                                      | 🗷 😁 🔞 🤇                                           | e 😁 🔳 🤅                                                  | 0 * = *                                        | 🔍 💥 💽 🖂 🗅                                         | 🗢 💿 🗢 🗖 🕄            | 0 0 0   | 0 🗢 🗢 🖷 | <b>1</b> 11 | • • • | i > ( |
|----------------|-------|-------|---|------------------|-----------|-----|----------|-------|----------------------------------------------------------------|------------------------------------------|---------------------------------------------------|----------------------------------------------------------|------------------------------------------------|---------------------------------------------------|----------------------|---------|---------|-------------|-------|-------|
| 9              | ÷     | (9)   | C | www.gosuslugi.ru |           |     |          |       |                                                                |                                          | Порта                                             | л государст                                              | твенных ус                                     | луг                                               |                      |         |         |             |       |       |
| ()<br>()<br>() |       |       |   |                  | госуслу   | гu  | Граждана | м ¥   |                                                                |                                          |                                                   |                                                          | Услуги                                         | Документы                                         | Заявления            | Платежи | Помощь  | Q           | БИ    | ~     |
| _<br>          |       |       |   |                  |           |     |          |       | < Назад                                                        |                                          |                                                   |                                                          |                                                |                                                   |                      |         |         |             |       |       |
|                |       |       |   |                  |           |     |          |       | Рассматр                                                       | оивае                                    | ете це.                                           | тевое об                                                 | бучение                                        | e?                                                |                      |         |         |             |       |       |
|                |       |       |   |                  |           |     |          |       | Целевое обучи<br>Чтобы увидети<br>подходящие и<br>Абитуриентам | чение -<br>ть пред<br>и отпра<br>м до 18 | — обучени<br>дложения<br>равить заяц<br>8 лет нуж | е в вузе с по<br>заказчиков<br>ки, нажмит<br>но согласие | оследующи<br>целевого с<br>е «Да»<br>законного | им трудоустроі<br>обучения, выбр<br>представител: | йством.<br>мать<br>я |         |         |             |       |       |
|                |       |       |   |                  |           |     |          |       | подробнее о с                                                  | целев                                    | ом оручен                                         | ии                                                       |                                                |                                                   |                      |         |         |             |       |       |
|                |       |       |   |                  |           |     |          |       | Нет                                                            |                                          |                                                   |                                                          |                                                |                                                   | >                    |         |         |             |       |       |
|                |       |       |   |                  |           |     |          |       |                                                                |                                          |                                                   |                                                          |                                                |                                                   |                      |         |         |             |       |       |
|                |       | 1     |   |                  |           |     |          |       | <b>Д</b> а<br>Необходим                                        | мо прой                                  | йти отбор и                                       | заключить д                                              | оговор с зак                                   | азчиком                                           | >                    |         |         |             |       |       |
|                |       |       |   |                  |           |     |          |       |                                                                |                                          |                                                   |                                                          |                                                |                                                   |                      |         |         |             |       |       |
|                |       |       |   |                  |           |     |          |       |                                                                |                                          |                                                   |                                                          |                                                |                                                   |                      |         |         |             |       |       |

#### Выберите предложения от заказчиков, которые вам подходят

- в графе «вуз» ищем наименование вуза

| Roma 🔍 < 🗅 🖬 🖬 🖬 🖉 📿 🖉     | • • • • • • • • • • • • • • • • • • • •                                                                                            | ●●■ ♀● ≥ ■ ₩ ○ ■ ▷ ● ♥ ● ■ ₽ ■ ● ■ ₽ ■ ■ ⊕ ● ↓ ● ●                                           |
|----------------------------|----------------------------------------------------------------------------------------------------|----------------------------------------------------------------------------------------------|
| ⊙ ← ⑨ ৫ 🗎 www.gosuslugi.ru | Порта                                                                                                    | п государственных услуг                                                                      |
| ©<br>190                   | ГОСУСЛУГИ Гражданам ~                                                                                                    | Услуги Документы Заявления Платежи Помощь Q 🚺 🗸                                              |
| -<br>-                     | < Назад                                                                                                    |                                                                                              |
|                            | Выберите предложения от                                                                                                    | заказчиков, которые вам подходят                                                             |
|                            | Направления Конкурсные группы Вуз                                                                                                  | Заказчик Регион места работы Номер предложения                                               |
|                            | Поиск                                                                                                    |                                                                                              |
|                            | Амурская                                                                                                    | 🗙 🛛 🖓 Все фильтры                                                                            |
|                            | Вуз<br>Федеральное государственное бюджетное образовательное учреж<br>медицинская академия» Министерства здравоохранения Российско | дение высшего образования « <b>Амурская</b> государственная<br>й Федерации                   |
|                            | Вуз<br>Федеральное государственное бюджетное образовательное учреж<br>университет»                                                 | дение высшего образования «Амурский государственный<br>Целевая квота                         |
|                            | Вуз<br>Федеральное государственное бюджетное образовательное учреж<br>педагогический государственный университет»                  | дение высшего образования «Амурский гуманитарно-<br>рилями подготовки)                       |
|                            | 44.03.01 Русский язык, литература                                                                                                  | Педагогическое образование с двумя профилями                                                 |
|                            | Заочное, целевая квота, бакалавриат, 7 мест                                                                                        | Очное, целевая квота, бакалавриат, 17 мест                                                   |
|                            | МУНИЦИПАЛЬНОЕ АВТОНОМНОЕ<br>ОБЩЕОБРАЗОВАТЕЛЬНОЕ УЧРЕЖДЕНИЕ "ШКОЛА № 104                                                            | МУНИЦИПАЛЬНОЕ БЮДЖЕТНОЕ ОБЩЕОБРАЗОВАТЕЛЬНОЕ<br>УЧРЕЖДЕНИЕ "СРЕДНЯЯ ОБЩЕОБРАЗОВАТЕЛЬНАЯ ШКОЛА |

- в графе «заказчик» выбираем нужного заказчика целевого обучения в соответствии с утвержденным перечнем (открыть перечень заказчиков), например «Министерство здравоохранения Амурской области»

| (9) C a www.gosuslugi.r | u                                                                                                    | Портал госуда                                                                                                    | арственных услуг                                                                                                    |                                                                                                 |
|-------------------------|----------------------------------------------------------------------------------------------------|----------------------------------------------------------------------------------------------------|----------------------------------------------------------------------------------------------------|-------------------------------------------------------------------------------------------------|
|                         | <b>ГОСУСЛУГИ</b> Гражданам У                                                                                                    | r -rr                                                                                                    | Услуги Документы Заявления                                                                                                    | Платежи Помощь Q би                                                                             |
|                         | Направления                                                                                                    | Конкурсные группы Вуз Зака                                                                                              | азчик Регион места работы Н                                                                                                    | омер предложения                                                                                |
|                         | Поиск                                                                                                    |                                                                                                    |                                                                                                    |                                                                                                 |
|                         | 1                                                                                                    |                                                                                                    |                                                                                                    | Q 🛛 🖓 Все фильтры                                                                               |
|                         | Заказчик: МИНИСТЕРСТВО ЗЛЕ                                                                                                    |                                                                                                    | *                                                                                                    |                                                                                                 |
|                         |                                                                                                    | Результат поиска В                                                                                                    | ыбранные предложения                                                                                                    |                                                                                                 |
|                         | Предложение № 104944                                                                                                    | Результат поиска В<br>Целевая квота                                                                                     | ыбранные предложения<br>Предложение № 105106                                                                                                    | Целевая квота                                                                                   |
|                         | Предложение № 104744<br>ФГБОУ ВО Амурская ГМА I                                                                                                    | Результат поиска В<br>Целевая квота<br>Минздрава России                                                                 | ыбранные предложения<br>Предложение № 105106<br>ФГБОУ ВО Амурская ГМА                                                                                                    | Целевая квота )<br>Минздрава России                                                             |
|                         | Предложение № 104944<br>ФГБОУ ВО Амурская ГМА I<br>© г. Благовещенск                                                                                                    | Результат поиска В<br>Целевая квота<br>Минздрава России                                                                 | ыбранные предложения<br>Предложение № 105106<br>ФГБОУ ВО Амурская ГМА<br>© г. Благовещенск                                                                                                    | Целевая квота )<br>Минздрава России                                                             |
|                         | Предложение № 104944<br>ФГБОУ ВО Амурская ГМА I<br>© г. Благовещенск<br>3.31.05.01 Лечебное дело                                                                                                    | Результат поиска В<br>Целевая квота<br>Минздрава России                                                                 | ыбранные предложения<br>Предложение № 105106<br>ФГБОУ ВО Амурская ГМА<br>© г. Благовещенск<br>3.31.05.01 Лечебное дело                                                                                                    | Целевая квота )<br>Минздрава России                                                             |
|                         | Предложение № 104944<br>ФГБОУ ВО Амурская ГМА I<br>© г. Благовещенск<br>3.31.05.01 Лечебное дело<br>Лечебное дело                                                                                                | Результат понска В<br><u>Целевая квота</u><br>Минздрава России                                                          | ыбранные предложения<br>Предложение № 105106<br>ФГБОУ ВО Амурская ГМА  <br>© г. Благовещенск<br>3.31.05.01 Лечебное дело<br>Лечебное дело                                                                                                | Целевая квота )<br>Минздрава России                                                             |
|                         | Предложение № 104944<br>ФГБОУ ВО Амурская ГМА I<br>© г. Благовещенск<br>3.3.05.01 Лечебное дело<br>Лечебное дело<br>Очное, целевая квота, специалите                                                             | Результат поиска В<br><u>Целевая квота</u><br>минздрава России                                                          | ыбранные предложения<br>Предложение № 105106<br>ФГБОУ ВО Амурская ГМА (<br>© г. Благовещенск<br>3.31.05.01 Лечебное дело<br>Лечебное дело<br>Очное, целевая квога, специалите                                                            | Целевая квота)<br>Минздрава России<br>т, 75 мест                                                |
|                         | Предлажение № 104944<br>ФГБОУ ВО Амурская ГМА I<br>© г. Благовещенск<br>3.310.501 Лечебное дело<br>Лечебное дело<br>Онное, целевая квота, специалите<br>МИНИСТЕРСТВО ЗДРАВООХ<br>ОБЛАСТИ                         | Результат поиска В<br>[Целевая квота]<br>Минздрава России<br>т. 75 мест<br>СРАНЕНИЯ АМУРСКОЙ                            | ыбранные предложения<br>Предложение № 105106<br>ФГБОУ ВО Амурская ГМА I<br>© г. Блатовещенск<br>3.31.05.01 Лечебное дело<br>Лечебное дело<br>Очное, целевая квота, специалите<br>МИНИСТЕРСТВО 3ДРАВООХ<br>ОБЛАСТИ                        | Целевая квота<br>Минздрава России<br>т. 75 мест<br>КРАНЕНИЯ АМУРСКОЙ                            |
|                         | Предложение № 104944<br>ФГБОУ ВО Амурская ГМА I<br>© г. Благовещенск<br>3.3.105.01 Лечебное дело<br>Лечебное дело<br>Очное, целевая квота, специалите<br>МИНИСТЕРСТВО 3ДРАВООХ<br>ОБЛАСТИ<br>Регнои места работы | Результат поиска В<br>Целевая квота В<br>Минздрава России<br>т, 75 мест<br>ГРАНЕНИЯ АМУРСКОЙ<br>Предусмотрено договоров | ыбранные предложения<br>Предложение № 105106<br>ФГБОУ ВО Амурская ГМА I<br>© г. Блатовещенск<br>3.31.05.01 Лечебное дело<br>Лечебное дело<br>Очное, целевая квота, специалите<br>МИНИСТЕРСТВО ЗДРАВООХ<br>ОБЛАСТИ<br>Регион места работы | Целевая квота<br>Минздрава России<br>т, 75 мест<br>ГРАНЕНИЯ АМУРСКОЙ<br>Предусмотрено договоров |

- далее необходимо внимательно проанализировать информацию, размещенную в каждом предложении заказчика (место трудоустройства, срок трудоустройства, требования заказчика, меры социальной поддержки, и т.д.) перейдя по ссылке «подробнее о предложении»

|                            | * * • • • • • • • • • • • • • • • • • •                     |                                                             | i> + □ = _ ø ×                       |
|----------------------------|-------------------------------------------------------------|-------------------------------------------------------------|--------------------------------------|
| ⓒ ← ③ Č ê www.gosuslugi.ru | Портал государ                                              | эственных услуг                                             | ≡ : 12ª ¥                            |
| ©<br>®                     | <b>ГОСУСЛУГИ</b> Гражданам ч                                | Услуги Документы Заявления Платежи Помощь Q 📴 🗸             |                                      |
| ι.                         | Результат поиска Ве                                         | ибранные предложения                                        |                                      |
|                            | Предложение № 104944 Целевая квота                          | Предложение № 105106 Целевая квота                          |                                      |
|                            | ФГБОУ ВО Амурская ГМА Минздрава России<br>© г. Благовещенск | ФГБОУ ВО Амурская ГМА Минздрава России<br>© г. Благовещенск |                                      |
|                            | 3.31.05.01 Лечебное дело                                    | 3.31.05.01 Лечебное дело                                    |                                      |
|                            | Лечебное дело                                               | Лечебное дело                                               |                                      |
|                            | Очное, целевая квота, специалитет, 75 мест                  | Очное, целевая квота, специалитет, 75 мест                  |                                      |
|                            | МИНИСТЕРСТВО ЗДРАВООХРАНЕНИЯ АМУРСКОЙ<br>ОБЛАСТИ            | МИНИСТЕРСТВО ЗДРАВООХРАНЕНИЯ АМУРСКОЙ<br>ОБЛАСТИ            |                                      |
|                            | Регион места работы Предусмотрено договоров                 | Регион места работы Предусмотрено договоров                 |                                      |
|                            | Амурская область 2                                          | Амурская область 5                                          |                                      |
|                            | Подробнее о предложении Выбрать                             | Подробнее о предложении Выбрать                             |                                      |
|                            | Предложение № 105341 Целевая квота                          | Предложение № 111405 Целевая квота                          |                                      |
|                            | ФГБОУ ВО Амурская ГМА Минздрава России                      | ФГБОУ ВО Амурская ГМА Минздрава России                      |                                      |
|                            | 💿 г. Благовещенск                                           | Плаговещенск                                                |                                      |
| +                          | 3.31.05.01 Лечебное дело                                    | 3.31.05.01 Лечебное дело                                    |                                      |
|                            | Лечебное дело                                               | Лечебное дело                                               |                                      |
|                            | Очное, целевая квота, специалитет, 75 мест                  | Очное, целевая квота, специалитет, 75 мест                  |                                      |
|                            | МИНИСТЕРСТВО ЗДРАВООХРАНЕНИЯ АМУРСКОЙ                       | МИНИСТЕРСТВО ЗДРАВООХРАНЕНИЯ АМУРСКОЙ                       | Ξ.                                   |
| 🚦 🔎 Поиск 🫛 🐔              | 🛛 🗖 🧿 😗 🚾 😐                                                 |                                                             | へ 切口 doi) PVC 1431 ロ<br>26.06.2024 ロ |

- после просмотра всех предложений выбрать подходящее.

Внимание заявка на заключение договора о целевом обучении подается только в один вуз на одну специальность!

| Boiru    |    | )  <  | 0 🗖 | 📾 📽 🔟 😗 😄 🛩 📾    | ) 👌 🚍 💷 🕄 🔤 🕄 🔤 😒 🖻                 | ) 🖛 📾 🔍 🔍 😡 🔍 🗅  | 🗮 🔍 D 🔜 🗢 😡 🗢 🎕        |                 | 🔍 💥 🖸 🖬 D       | - 🖸 🗘 🗖 🗿 🗖 🖷         | l 🗞 📰 🛛 🗢 📼 📼 |           | > 🕂 | a    |             | ø ×      |
|----------|----|-------|-----|------------------|-------------------------------------|------------------|------------------------|-----------------|-----------------|-----------------------|---------------|-----------|-----|------|-------------|----------|
| ٩        | ~  | R     | S   | Www.gosuslugi.ru |                                     |                  | Портал го              | сударственных у | слуг            |                       |               |           |     |      | R E         | ゆ 千      |
| ()<br>() |    |       |     |                  | ГОСУСЛУГИ Гражданам                 | 4 ¥              |                        | Услуги          | Документы       | Заявления Плат        | гежи Помощь О | би ~      |     |      |             | •        |
| 6        |    |       |     |                  |                                     |                  | Результат поиска       | Выбранные пре   | дложения 1      |                       |               |           |     |      |             |          |
|          |    |       |     |                  | Подробнее о предложении             |                  | Выбрать                | Подро           | бнее о предло   | жении                 |               | Выбрать   |     |      |             |          |
|          |    |       |     |                  | Предложение № 77616                 |                  | Целевая квота          | Предля          | жение № 78655   |                       | Целе          | ая квота  |     |      |             |          |
|          |    |       |     |                  | ФГБОУ ВО Амурская                   | ГМА Минздрава Р  | России                 | ΦΓБΟ            | ОУ ВО Амур      | ская ГМА Минзд        | црава России  |           |     |      |             |          |
|          |    |       |     |                  | <ul> <li>г. Благовещенск</li> </ul> |                  |                        | ⊚ r. E          | лаговещенск     |                       |               |           |     |      |             |          |
|          |    |       |     |                  | 3.31.05.01 Лечебное дело            |                  |                        | 3.31.0          | 5.01 Лечебное , | дело                  |               |           |     |      |             |          |
|          |    |       |     |                  | Лечебное дело                       | up numer 15 Most |                        | Лечебн          | ое дело         | - CROUND RUTOT 75 MG  |               |           |     |      |             |          |
|          |    |       |     |                  | Очное, целевая квота, спец          | иалитет, 15 мест |                        | ONHOE           | , целевая квота | а, специалитет, 75 ме |               |           |     |      |             |          |
|          |    |       |     |                  | МИНИСТЕРСТВО ЗДРА<br>ОБЛАСТИ        | ВООХРАНЕНИЯ АМ   | мурской                | МИН<br>ОБЛА     | ИСТЕРСТВО З     | ЗДРАВООХРАНЕН         | НИЯ АМУРСКОЙ  |           |     |      |             |          |
|          |    |       |     |                  | Регион места работы                 |                  | Предусмотрено договоро | Регион          | места работы    |                       | Предусмотрено | договоров |     |      |             |          |
|          |    |       |     |                  | Амурская область                    |                  | 15                     | Амурс           | кая область     |                       | 2             |           |     |      |             |          |
|          |    |       |     |                  | Подробнее о предложении             |                  | Выбрать                | Подро           | бнее о предло»  | жении                 | ×             | Удалить   |     |      |             |          |
| +        |    |       |     |                  | Предложение № 79350                 |                  | Целевая квота          | Предля          | окение № 82294  |                       | Целе          | ая квота  |     |      |             |          |
|          |    |       |     |                  | ФГБОУ ВО Амурская                   | ГМА Минздрава Г  | России                 | ΦΓБΟ            | ру во Амур      | ская ГМА Минзд        | црава России  |           |     |      |             |          |
| •<br>•   |    |       |     |                  |                                     | Выб              | ірано 1 предложение от | 1 заказчика     | Продолжит       | гь                    |               |           |     |      |             | <b>?</b> |
|          | ۶п | Поиск |     | Wine.            | H 🚍 🧿 🍸 🚾                           | •                |                        |                 |                 |                       |               |           |     | ~ 92 | (10) РУС 26 | 14:34    |

- далее выбрать вузы и конкурсные группы, в которые планируете подать заявление

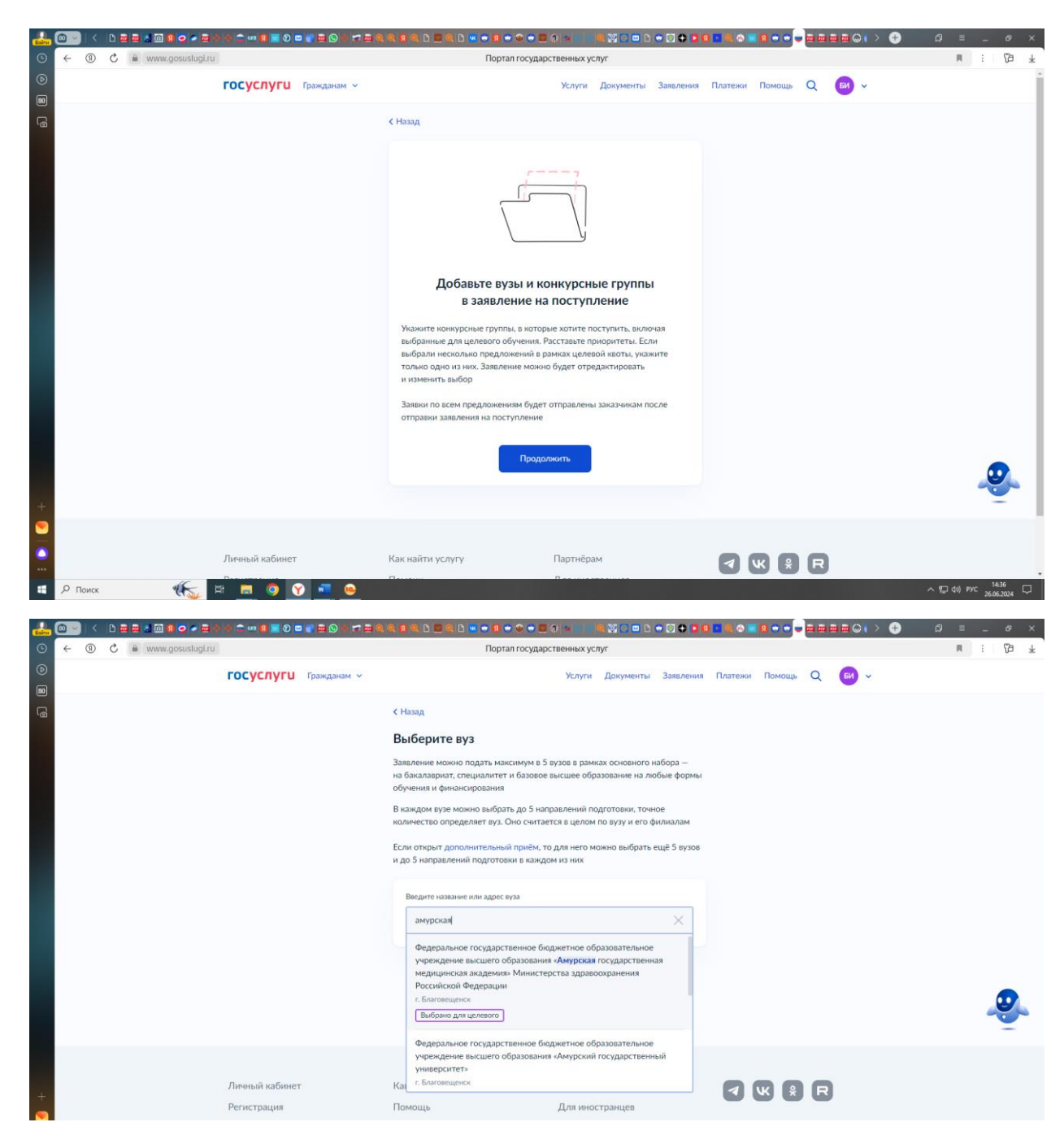

- выбираем конкурсную группу с пометкой «выбрана для целевого»

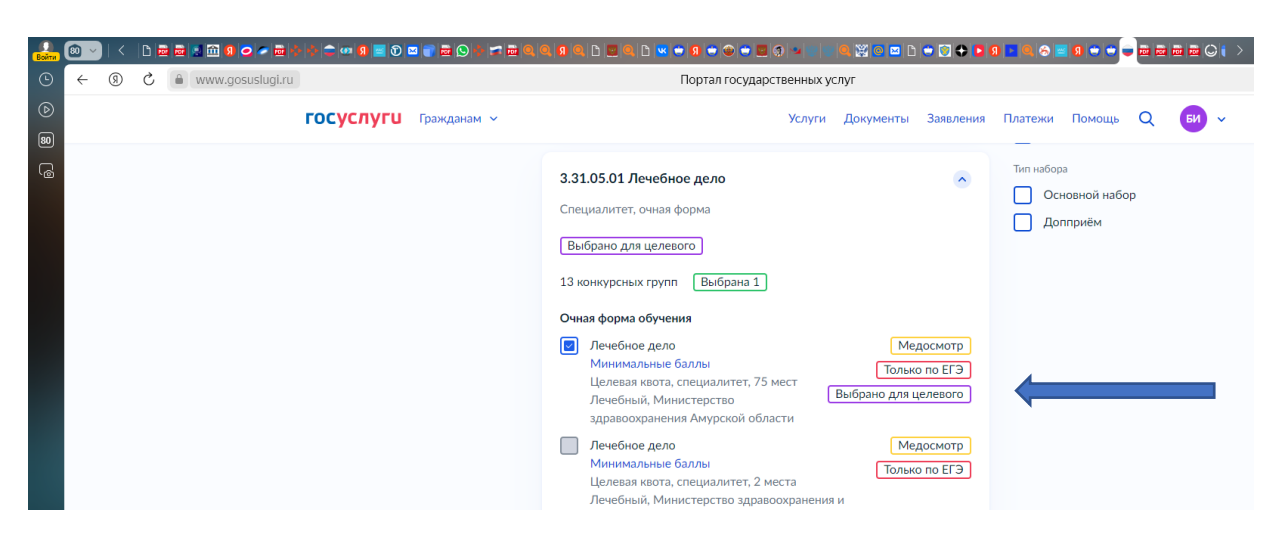

- кроме целевого обучения в заявлении можно выбрать несколько конкурсных групп (например в рамках общего конкурса, на платной основе)

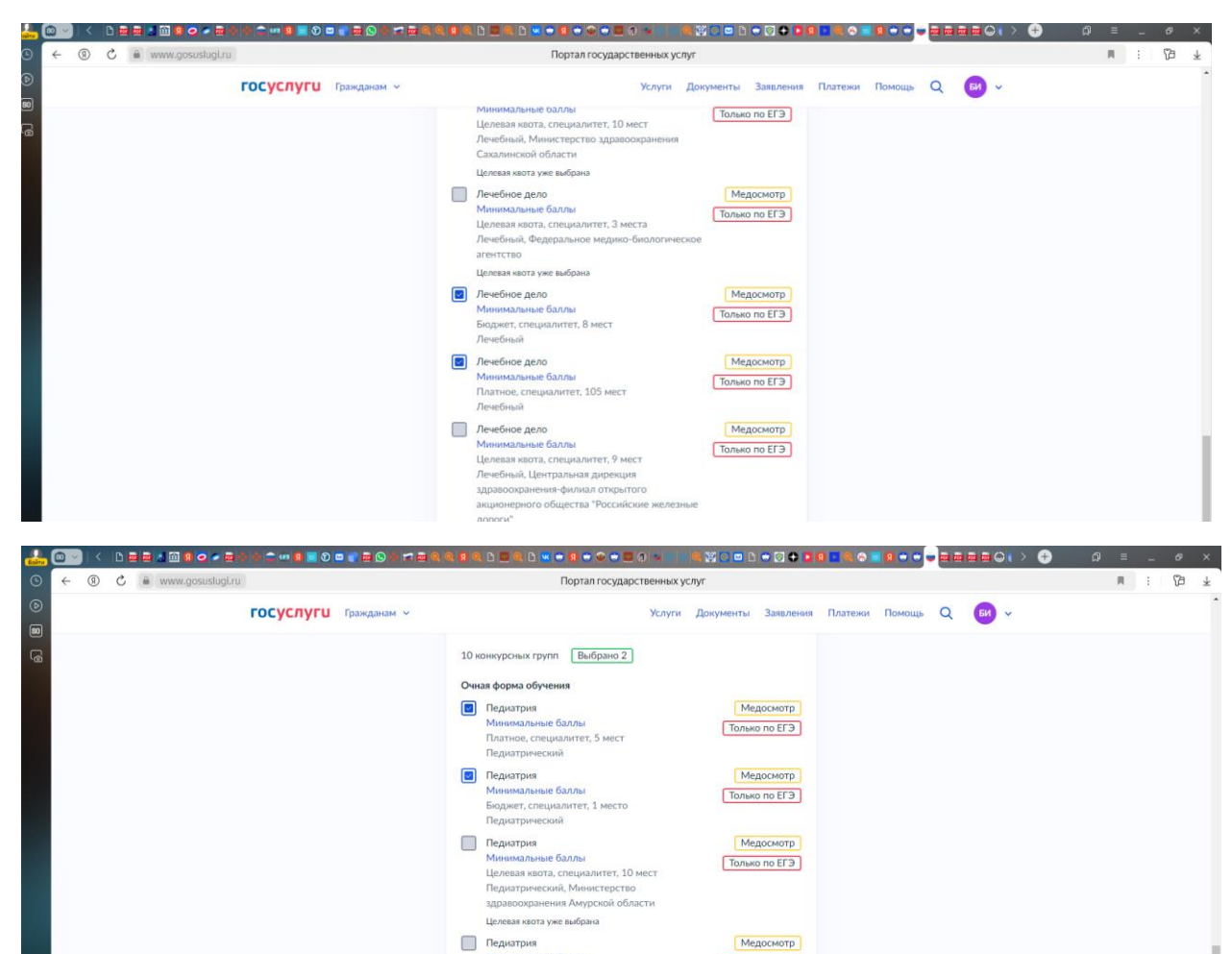

- проверяем перечень выбранных конкурсных групп:

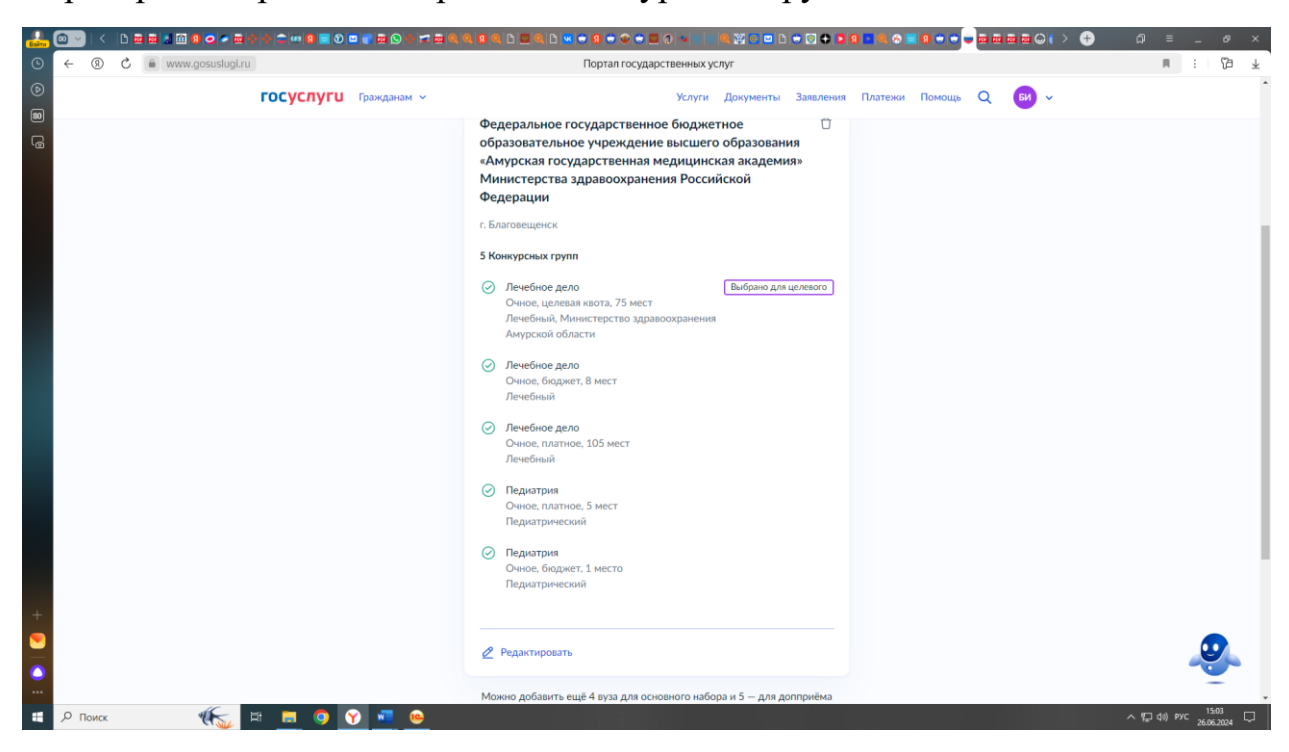

Минимальные баллы Целевая квота, специалитет, 5 мест

Только по ЕГЭ

#### - выставляем приоритеты для зачисления

| <b></b> C |       | <  B | a a 🖬 🛍 | I 🛛 🗢 📼 🖻      | \$ \$ <b>\$ 0 0</b> | D 🖬 💕 🖬 🛇        | 0   |                                                                      | A D 🔜 🗢 🛛 🗢 🕯                                                                 | 0                                                                | ۵ 🗠 💥                                    | D 🗢 🖸 🗘 🗖         | 9 🗖 🔍 😣 | 0 • •  |     | 🖬 🔾 🌔 | ÷ | ລ ≡      | -           | 69 ×   |
|-----------|-------|------|---------|----------------|---------------------|------------------|-----|----------------------------------------------------------------------|-------------------------------------------------------------------------------|------------------------------------------------------------------|------------------------------------------|-------------------|---------|--------|-----|-------|---|----------|-------------|--------|
| G         | ← (3  | D C  | li ww   | w.gosuslugi.ru | 1                   |                  |     |                                                                      | Портал го                                                                     | осударственных у                                                 | луг                                      |                   |         |        |     |       |   | <b>I</b> | 11          | Ø ₹    |
| •         |       |      |         |                | госуслуг            | <b>U</b> Граждан | м м |                                                                      |                                                                               | Услуги                                                           | Документь                                | Заявления         | Платежи | Помощь | ۹ ( | би 🗸  |   |          |             |        |
| 6         |       |      |         |                |                     |                  |     | медицинская<br>Федерации<br>г. Благовещенс                           | академия» Мині<br>к                                                           | истерства здрав                                                  | оохранения                               | Российской        |         |        |     |       |   |          |             |        |
|           |       |      |         |                |                     |                  |     | 3.31.05.01 Л<br>Очное                                                | Іечебное дело                                                                 | Цел                                                              | евая квота                               | Приоритет<br>1    |         |        |     |       |   |          |             |        |
|           |       |      |         |                |                     |                  |     |                                                                      |                                                                               | v                                                                | ные места                                | Приоритет<br>2    |         |        |     |       |   |          |             |        |
|           |       |      |         |                |                     |                  |     | Федерала<br>высшего<br>Министер<br>г. Благово                        | ьное государственное<br>образования «Амурск<br>рства здравоохранени<br>гщенск | бюджетное образов<br>ая государственная м<br>яя Российской Федер | ательное учрез<br>гедицинская ан<br>ации | кдение<br>адемия» |         |        |     |       |   |          |             |        |
|           |       |      |         |                |                     |                  |     | 3.31.05.02 Г<br>Очное                                                | Іедиатрия                                                                     | ν                                                                | ные места                                | Приоритет<br>3    |         |        |     |       |   |          |             |        |
|           |       |      |         |                |                     |                  |     | <ul> <li>Федераль<br/>высшего<br/>Министер<br/>г. Благово</li> </ul> | ьное государственное<br>образования «Амурск<br>рства здравоохранени<br>зщенск | бюджетное образов<br>ая государственная в<br>1я Российской Федер | ательное учреж<br>іедицинская ан<br>ации | кдение<br>адемия⊧ |         |        |     |       |   |          |             |        |
| +         |       |      |         |                |                     |                  |     |                                                                      |                                                                               | Продолжить                                                       |                                          |                   |         |        |     |       |   |          | e.          |        |
|           |       |      |         | 46             |                     |                  |     |                                                                      |                                                                               |                                                                  |                                          |                   |         |        |     |       |   | -        | 15:0        | M _    |
|           | О Пои | ICK  |         | *R 🔬           | R 📃 🧿               | Y 🖷              | ••  |                                                                      |                                                                               |                                                                  |                                          |                   |         |        |     |       | ^ | ¶⊒ (0) F | 9°C 26.06.2 | 2024 🖓 |

- вносим реквизиты документа об образовании

| 🛃 🔍 < b 🖬 🖬 🖬 | 1 9 0 = 2 0 0 = 1 0 0 = 1 0 0 = 1 |                                     |                           |                         | + 0 ≡ _ 0 +          |
|---------------|-----------------------------------|-------------------------------------|---------------------------|-------------------------|----------------------|
|               | w.gosuslugi.ru                    | Портал госу                         | дарственных услуг         |                         | H : Co *             |
| ©<br>80       | госуслуги Гражданам ~             |                                     | Услуги Документы Заявлени | ия Платежи Помощь Q 😡 🗸 |                      |
| G             |                                   | < Назад<br>У вас есть аттестат о ср | еднем общем образовании   | 2                       |                      |
|               |                                   | Да                                  | >                         |                         |                      |
|               |                                   | Нет                                 | >                         |                         |                      |
|               |                                   |                                     |                           |                         |                      |
|               |                                   |                                     |                           |                         |                      |
|               |                                   |                                     |                           |                         |                      |
|               | Личный кабинет                    | Как найти услугу                    | Партнёрам                 |                         |                      |
| +             | Регистрация                       | Помощь                              | Для иностранцев           |                         |                      |
|               | Контакты                          | Карта центров обслуживания          | 🔊 Благовещенск г          |                         |                      |
| Е 🔎 Поиск     | 🐀 🖻 📃 🧿 🕥 📼 🐵                     |                                     |                           |                         | ^ ¶⊒ d≬) рус 15:05 ⊒ |

- далее проверяем свои персональные данные и отправляем заявление

|                            | QQIALQ DEQD <b>X</b> + <b>R</b> + <b>O</b> + <b>E R</b> × <b>I</b> = <b>I</b> = <b>R</b> × <b>O</b> + <b>D</b> + <b>D</b> + <b>D</b> + <b>R</b> × <b>R</b> + <b>R</b> + <b>R</b> |
|----------------------------|----------------------------------------------------------------------------------------------------|
| ⓒ ← ⑧ Ĉ ≜ www.gosuslugi.ru | Портал государственных услуг                                                                                                    |
| © ГОСУСЛУГШ Грэжданам ~    | Услуги Документы Заявления Платежи Помощь Q 🖽 🗸                                                                                                    |
| G                          | КНазад                                                                                                    |
|                            | Правила предоставления услуги                                                                                                    |
|                            | Что вы подтверждаете                                                                                                    |
|                            | <ul> <li>Согласне на обработку данных, включки обработку данных вузами<br/>сроком на один год</li> </ul>                                                                                                    |
|                            | <ul> <li>Выполнение условий, перечисленных в п. 45 Порядка приёма в вузы</li> </ul>                                                                                                    |
|                            | • Ознакомление с уставами вузов, в которые поступаете                                                                                                    |
|                            | <ul> <li>Подачу заявлений не более чем в 5 вузов, учитывая все способы<br/>подачи</li> </ul>                                                                                                    |
|                            | <ul> <li>Согласие на заключение договора о целевом обучении</li> </ul>                                                                                                    |
|                            | Подтверждаю всё перечисленное                                                                                                    |
|                            | Договор о целевом обучении всегда подписывают абитуриент<br>и заказчик, в части случаев – ещё вуз и работодатель                                                                                                    |
|                            | Отправить заявление                                                                                                    |
|                            |                                                                                                    |
|                            |                                                                                                    |